# **Bestellanleitung/Order instruction DSTY T-Shirts**

## Deutsch:

DSTY T-Shirts sind jetzt beim Online-Store bestellbar und bezahlbar über den folgenden Link:

https://wagonyokohama.cart.fc2.com/

Bitte folgen Sie der Bestellanleitung unten.

Bitte beachten Sie:

Alle bis zum 15ten eines Monats bestellten T-Shirts werden bis Monatsende an die Schule geliefert und dort am letzten Tag eines Monats ausgegeben. Bestellungen ab 16ten jedes Monats werden im nachfolgenden Monat geliefert.

Der Elternbeirat verteilt die Bestellungen zwischen 7:30-8:30 AM vor der Aula. Bitte bringen Sie ihre Bestellungsdaten mit. (Name, Klasse, Farbe, Grösse)

Sollten unerwartet Probleme autreten, können Sie den Elternbeirat unter: <u>elternbeirat@gmail.com</u> konsultieren. Wir können jedoch keine Haftung übernehmen.

Mit dem Projekt unterstützen wir lokale Firmen der Tsuzukigemeinde.

Wir freuen uns auf Ihre Unterstützung und Bestellung.

# English:

DSTY T-Shirts can be ordered and paid via the Online Store. Please access the link below:

https://wagonyokohama.cart.fc2.com/

Please follow the ordering guide below.

Please note:

All T-Shirts ordered till 15<sup>th</sup> of a month will be delivered to DSTY by end of same month. Orders received after 16<sup>th</sup> will be delivered in the next month.

Elternbeirat (Parents council) will hand out all orders at the last day of every month between 7:30:8:30 AM in front of Aula before start of school. Please make sure to bring your order details: name, class, color, size.

If you encounter any problems, you can consult the Parent council by email: <u>elternbeirat@gmail.com.</u> However we can't be held reliable.

We support local business owner of Tsuzuki ward with this project.

We appreicate your support and looking forward to your order.

#### Bestellung/Ordering: (German followed by English)

#### Schritt 1

Bitte wählen Sie das T-Shirt in der gewünschten Farbe vom Menü aus. Wählen Sie die Größe und die Anzahl aus und platzieren Sie es im Einkaufswagen.

#### Step 1:

Please select your T-Shirt color from menu. Then select size and quantity and add your selection to the shopping cart.

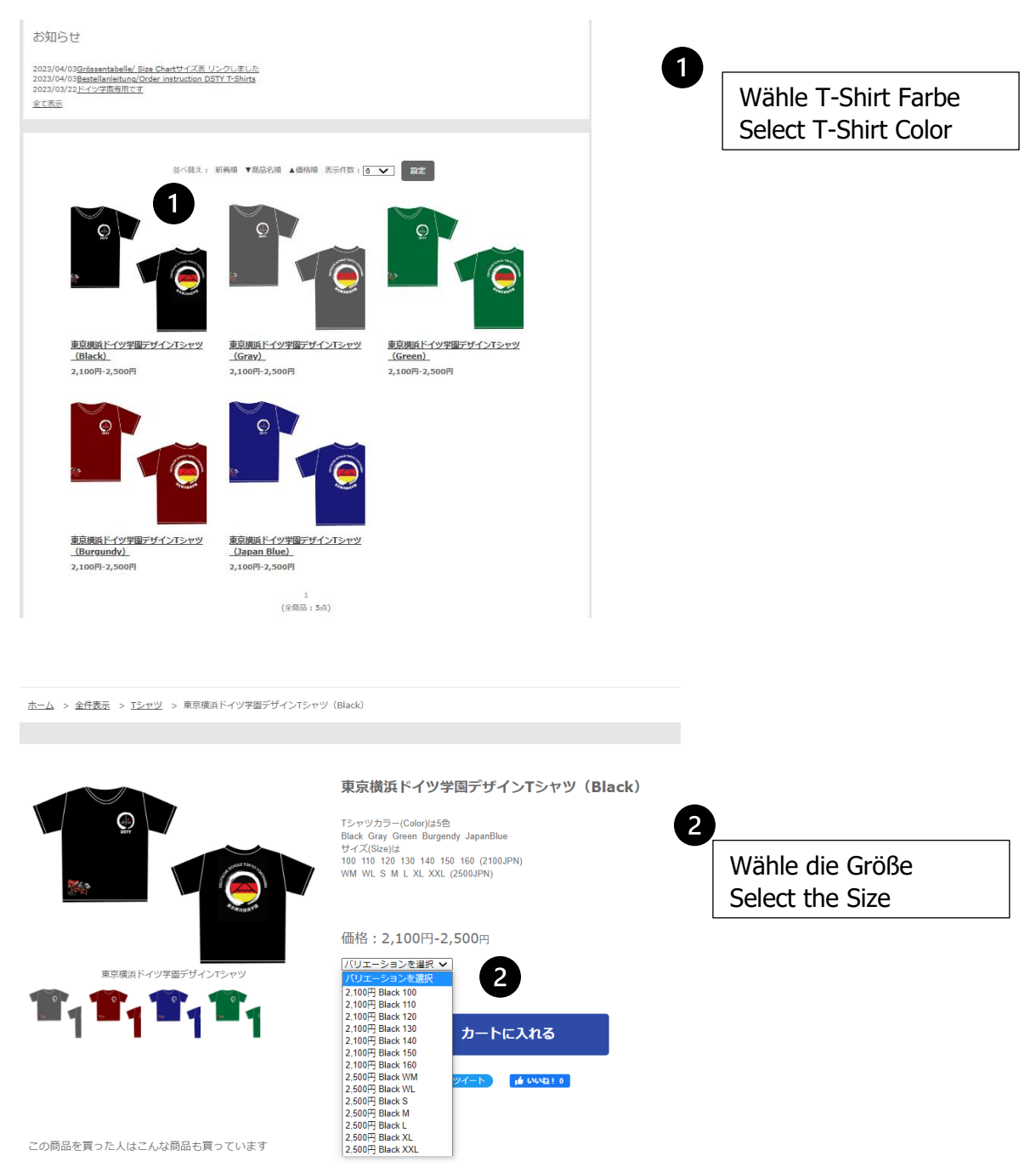

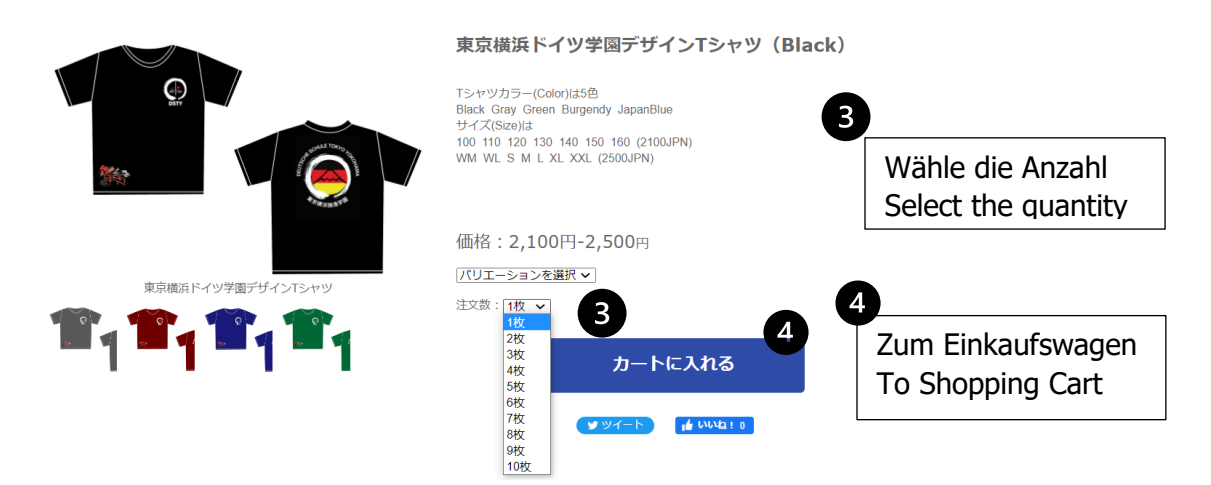

Um weitere Einkäufe zu tätigen klicken Sie auf ホーム und Sie werden auf die Startseite zurückgeführt. <u>https://wagonyokohama.cart.fc2.com/</u> Folgen Sie erneut Schritt 1. Die Anzahl des gleichen Produktes kann im Einkaufswagen anpassen werden. Klicken Sie auf 数量を確定 damit der Preis erneut berechnet wird.

# Einkauf fertig? Klicken Sie auf レジヘすすむ – Zur Kasse.

If you would like to continue with shopping please click **木**-**ム** and you reach the start homepage <u>https://wagonyokohama.cart.fc2.com/</u> Please restart with step 1. The quantity of the same product can be adjusted in the shopping cart. Please click 数量を確定 for price recalculation. Example/Sample unten/below.

# Shopping done? Please check out with レジヘすすむ – To payment.

| カートの中身 |                                                            |                     |        |            | Weiter Einkaufen<br>Continue Shopping       |
|--------|------------------------------------------------------------|---------------------|--------|------------|---------------------------------------------|
| 商品画像   | 商品名                                                        | <u>数</u> 量<br>数量を確定 | 単価     | 金額         | 2<br>Preisberechnung<br>price recalculation |
|        | 東京構浜ドイツ学園デザインTシャ<br>ツ (filack) ( filack 100 )<br>(削除)<br>3 | 1 •                 | 2,100円 | 2,100円     | 3<br>Löschen/delete click<br>= 削除           |
|        | 東京横浜ドイツ学園デザインTシャ<br>ツ(Green)(Green S)<br>[削除]              | 1.                  | 2,500円 | 2,500円     | 4<br>Zur Kasse<br>To Payment                |
|        |                                                            |                     | 商品合    | 計金額:4,600円 |                                             |

## Schritt 2: Bestellangaben

Bitte füllen Sie das Bestellformular für Angaben die mit ※ gekennzeichnet sind aus. Feld 郵便番号 die eigene Postleitzahl eingeben. Feld 都道府県 Präfektur 神奈川県 auswählen. Feld ご住所 DSTY Addresse: 2-4-1 Chigasaki-Minami,Tsuzuki-ku, Yokohama eingeben. Name und Klasse Ihres Kindes im Feld 備考 eingeben.

Bestätigen Sie im Feld お届け先 die DSTY als Lieferadresse mit Anklicken der Box.

# **Step 2: Ordering information**

Please fill out the order form for all fields marked with  $\aleph$ .

Input your own postal code in field 郵便番号. Choose 神奈川県 in field 都道府県.

Input DTSY address 2-4-1 Chigasaki-Minami, Tsuzuki-ku, Yokohama in ご住所.

Input name and class of your child in field 備考. Please confirm DSTY as shipping address by ticking off the box in field お届け先.

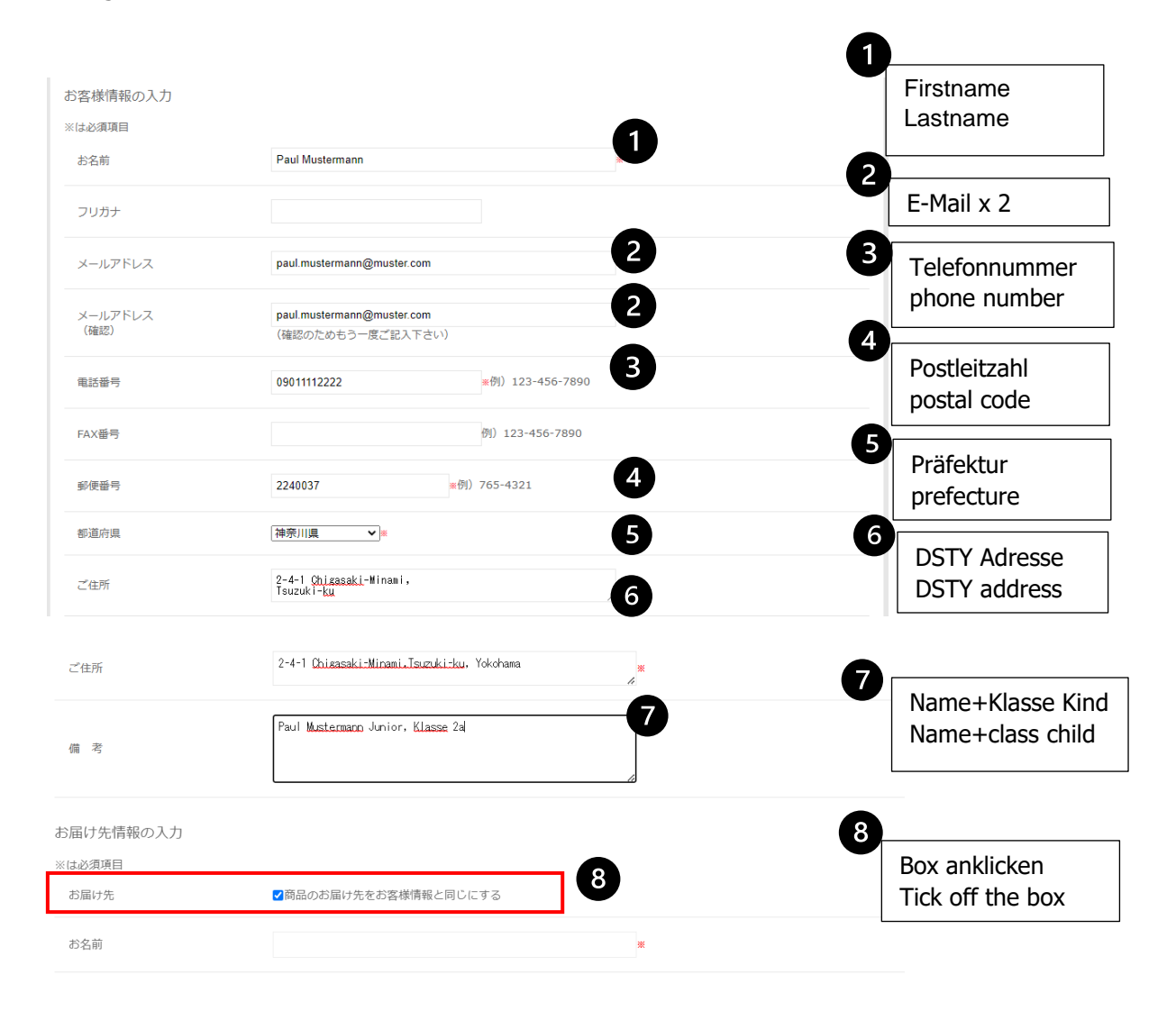

## Schritt 4 Bestellbestätigung

Im Feld 支払い方法(Zahlungsmethode) ist momentan nur die PayPal Option aktiviert. Bitte Sie bestätigen Ihren Bestellunginhalt indem Sie 注文内容の確認 anklicken. Bestätigen Sie Ihre Bestellung indem Sie 注文を確認する anklicken. Sie erhalten eine Bestellbestätigung per E-Mail from Online Store WAGON.

## Step 4 Order confirmation

Currently only Paypal is available as payment option (支払い方法). Please confirm your order details by clicking 注文内容の確認. Then please confirm your order by clicking 注文を確認する. You will receive your order confirmation via email from Online Store WAGON. (noreply@cart.fc.com)

| FAX番号       | 例)123-456-7890          |                                                                 |
|-------------|-------------------------|-----------------------------------------------------------------|
| 郵便番号        | ★例)765-4321             |                                                                 |
| 都道府県        | 選択してください <b>&gt; )#</b> |                                                                 |
| ご住所         | ₩<br>A                  |                                                                 |
| お支払い方法・配達指定 |                         |                                                                 |
| お支払い方法      | [PayPalまたはクレジットカード▼]■   | Momentan nur PayPal                                             |
| 配達日の指定      | 指定なし ~                  |                                                                 |
| 配達時間の指定     |                         |                                                                 |
|             | 注文内容の確認                 | Bestätigung des Bestellinhalts<br>Confirmation of order details |
|             |                         |                                                                 |

| お支払い方法・配達指定    |                                               |                                          |
|----------------|-----------------------------------------------|------------------------------------------|
| お支払い方法         | PayPalまたはクレジットカード                             |                                          |
| 配達日の指定         | 指定なし                                          |                                          |
| 配達時間の指定        | 指定なし                                          |                                          |
| 引き渡し・お支払時期、返品( | こついて                                          |                                          |
| 引き渡し時期         | 通常受注後翌日から3日以内に発送。在庫切れの場合は受注後10日前後で発送。         |                                          |
| お支払い時期         | PayPalクレジットカード決済時。                            |                                          |
| 返品期限           | 商品到着後重大なプリントミス、破損があった場合もしくは弊社によるサイズ間違いが発生した場合 | 7日以内。                                    |
| 返品送科           | 弊社善払い。                                        | 2                                        |
|                | 注文を確定する                                       | Bestellbestätigung<br>Order Confirmation |
|                | 注文内容を修正する                                     |                                          |

#### Schritt 5: Bezahlung

Die Bestellung ist abgeschlossen. Die Bezahlung ist **noch nicht** abgeschlossen. Bitte klicken Sie auf PayPal um die Bezahlung vorzunehmen.

## Step 5: Payment

The order has been completed, but the payment **has not yet been completed**. Please start the payment process with PayPal.

| НОМЕ              | お知らせ              | 特定商取引法           |  |
|-------------------|-------------------|------------------|--|
|                   |                   |                  |  |
| 全件表示 (1)          | Tシャツ (1)          |                  |  |
|                   |                   |                  |  |
| <u>ホーム</u> > 注文完了 |                   |                  |  |
|                   |                   |                  |  |
|                   |                   |                  |  |
| 注文完了              |                   |                  |  |
|                   | ご注文ありが。           | とうございます。         |  |
|                   | ご注文の内容をお客様宛       | に自動送信いたしました。     |  |
|                   | まだお支払いは完          | けておりません。         |  |
|                   | PayPalまたはクレンットカート | いのお又払い于続きを開始します。 |  |
|                   | Pa                | yPal             |  |
|                   | 「」デビットカ−ドさ        | またはクレジットカード      |  |
|                   | Powered           | by PayPal        |  |

Status 決済処理が完了しました bestätigt der Zahlungsprozess ist erfolgt.

Status 決済処理が完了しました confirms the payment processing has been completed.

| H O M E           | お知らせ     | 特定商取引法       |  |
|-------------------|----------|--------------|--|
|                   |          |              |  |
| 全件表示 (1)          | Tシャツ (1) |              |  |
|                   |          |              |  |
| <u>木一ム</u> > 注文完了 |          |              |  |
|                   |          |              |  |
| 注文完了              |          |              |  |
|                   | Þ        | 2済処理が完了しました  |  |
|                   |          |              |  |
| カートの中身            |          |              |  |
|                   | カー       | トに商品は入っていません |  |